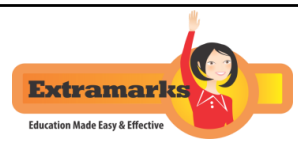

## Go-To-School Initiative by Extramarks!

Dear Students,

The fight to contain the #COVID19 spread has left a deep impact on all day to day functioning. With the number of Corona virus cases rising in India, schools across the country are precautionarily shutting down, leaving a dismaying gap in the learning progress of students. In the wake of this fact, Extramarks has decided to give free access to its K-12 Learning App to all Extramarks enabled schools and learners till 30th April 2020. Because, learning must go on.

Get Free & full access to Extramarks Learning App till 30th April 2020.

\*\*Steps to download the app : Download the Learning App from play store  $\rightarrow$  login  $\rightarrow$  Open the menu option  $\rightarrow$  click on Redeem Voucher  $\rightarrow$  enter the code given to you and click on apply (refer to the screenshots below)

## Open Play Store and search for Extramarks-The Learning App

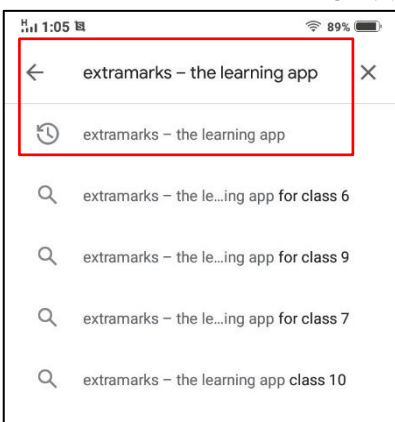

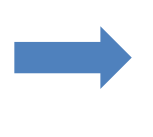

## Download The Learning App by Extramarks and open it

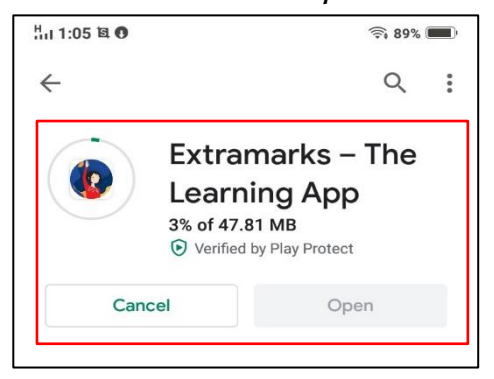

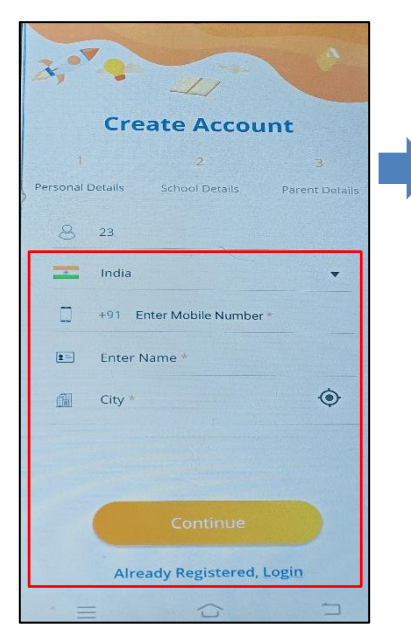

Create the account by filling all the required details such as your age, Mobile no., Name and City and click on Continue

> Select your school's board and class and

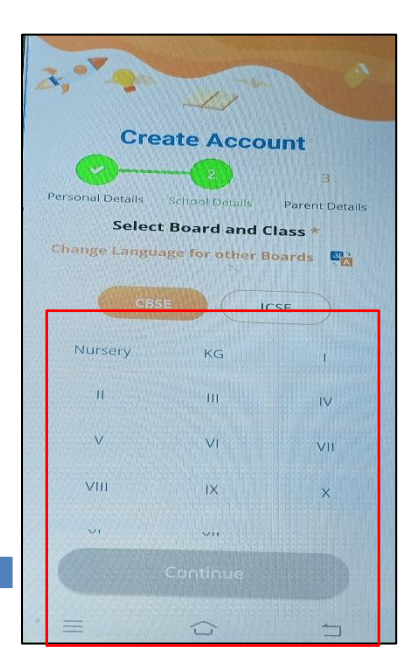

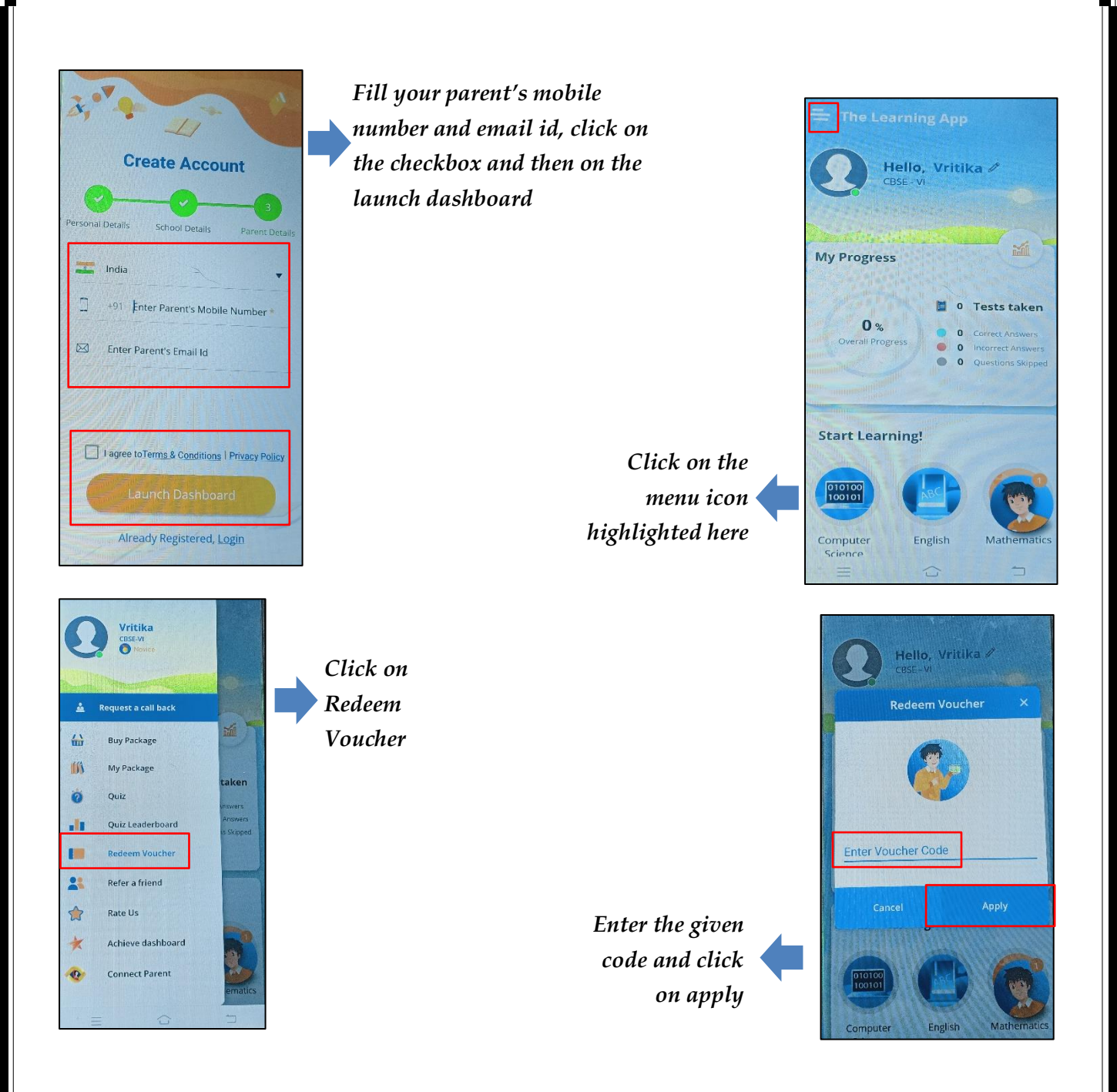

\*\*Steps to Access Extramarks Learning Content on online Portal : Open the link "www.extramarks.com"  $\rightarrow$  Sign up, enter required details and create your account  $\rightarrow$  Click on settings  $\rightarrow$  click on Redeem Voucher  $\rightarrow$  enter the code given to you and click on apply (Refer to the screenshots below)

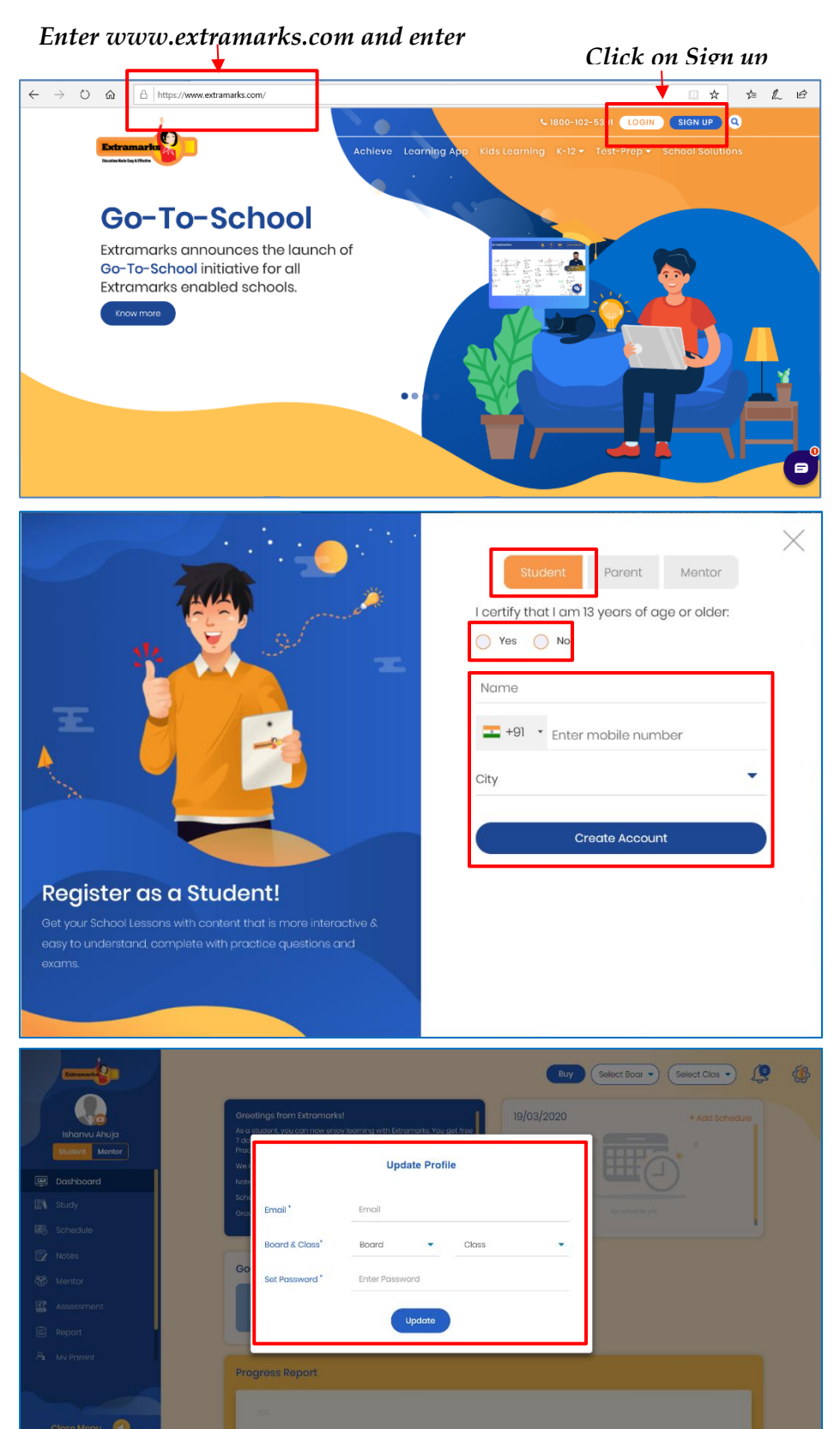

Click on student

Click on yes if you are 13 years or older because we can't let you access if you are younger

Fill in the details such as your Name, Mobile Number, City and click on create account

## Put your email id

Select board and Class

Set a password and click on update

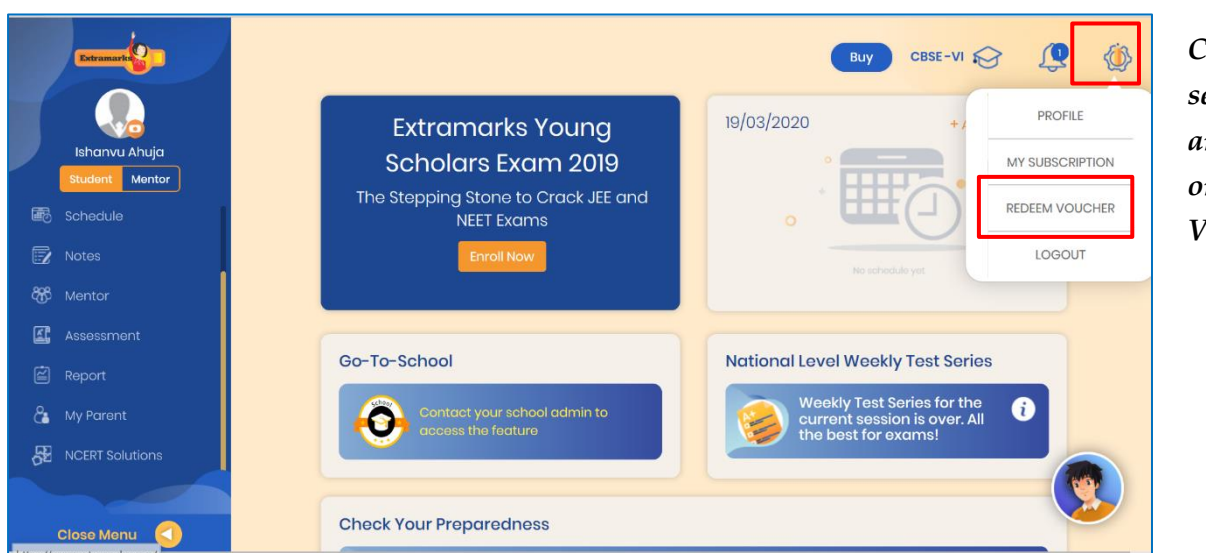

Click on settings and click on Redeem Voucher

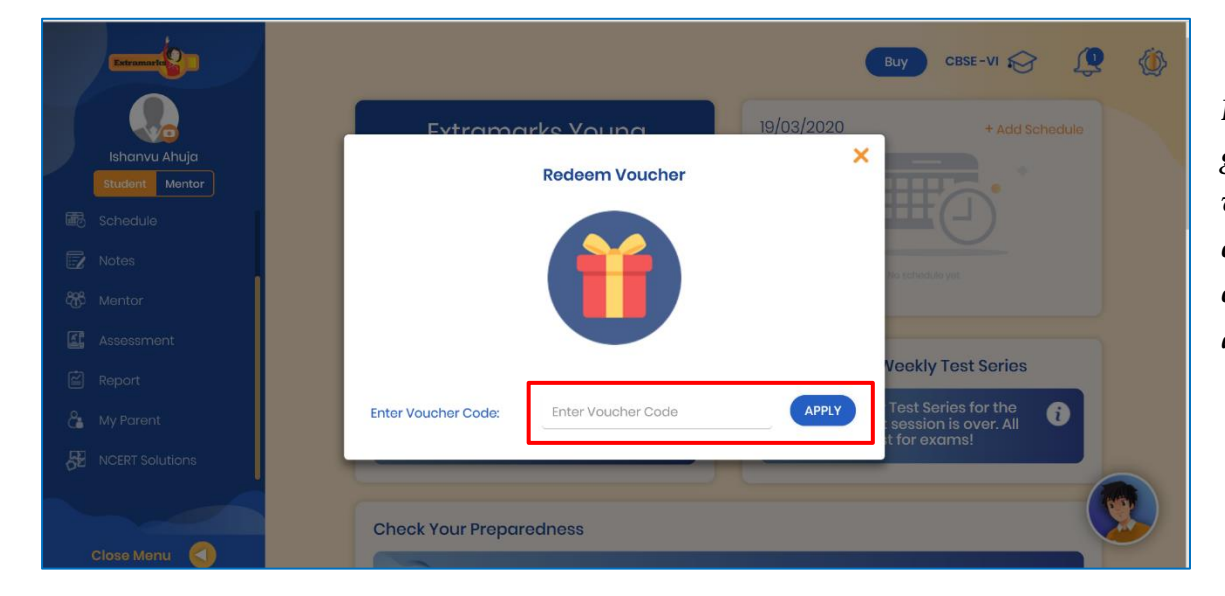

Enter the given voucher code and click on apply

Happy Learning!